## University of Pittsburgh School of Medicine – Guaranteed Admissions Program Application

## Helpful tips for completing your GAP application.

## Page 1: There are five sections to complete.

Navigate the five sections horizontally across the top of the page.

Complete the section and select "Save" before moving to the next section. The bold title will designate which section is currently displaying.

## **Please Note:**

After "Save" is selected, the system defaults back to "Medical" Experiences. The next section must be selected to advance in the application.

The "Save and Continue" function will advance the user to Page 2 regardless if Page 1 is completed.

- All experiences must have a <u>numeric</u> start and end date in the MM/DD/YYYY format. Future numeric end dates are acceptable. An end date of "PRESENT" or "CURRENT" will prohibit the page from being successfully saved.
- Contact Name / Title field is limited to 100 characters.
- Remove all formatting if copying from a Word document to remove special characters or special formatting.

| GAP Supplemental<br>Application |                       | Applicant Experience Please designate just ONE experience in each category as being the most meaningful experience. |                     |                        |             |                   |   |  |  |
|---------------------------------|-----------------------|----------------------------------------------------------------------------------------------------|---------------------|------------------------|-------------|-------------------|---|--|--|
|                                 | Page 1<br>Page 2      | Medical                                                                                                    | <u>Community</u>    | Research               | Awards      | <u>Leadership</u> |   |  |  |
|                                 | Declaration           |                                                                                                    |                     |                        | Dates:      |                   |   |  |  |
|                                 | Submit<br>Application |                                                                                                    |                     |                        | mm/dd/yyyy  |                   |   |  |  |
|                                 |                       | Experience Name:                                                                                                    |                     | Community Experience 1 | mm/dd/yyyy  |                   |   |  |  |
|                                 |                       |                                                                                                    |                     |                        | Hours/Week: | Total Hours:      |   |  |  |
|                                 |                       | Contact Name / Title:                                                                                               |                     |                        |             |                   |   |  |  |
|                                 |                       | Experience Description                                                                                              | n:                  |                        |             |                   |   |  |  |
|                                 |                       | Most Meaningful Expe                                                                                                | rience:             |                        |             |                   |   |  |  |
|                                 |                       | Most Meaningful Expe                                                                                                | rience Explanation: |                        |             |                   | ß |  |  |

| GAP Supplemental |                       | Applicant Experience    |                                                                                                |                      |             |              |   |  |  |
|------------------|-----------------------|-------------------------|------------------------------------------------------------------------------------------------|----------------------|-------------|--------------|---|--|--|
| Арріі            | Cation                | Please designate just   | Please designate just ONE experience in each category as being the most meaningful experience. |                      |             |              |   |  |  |
| -                | Page 2                | Medical                 | Community                                                                                      | Research             | Awards      | Leadership   |   |  |  |
|                  | Recommendations       |                         |                                                                                                |                      |             |              |   |  |  |
|                  | Declaration           |                         |                                                                                                |                      |             |              |   |  |  |
|                  | Submit<br>Application |                         |                                                                                                |                      | Dates:      |              |   |  |  |
|                  |                       | Experience Name:        |                                                                                                | Medical Experience 1 | mm/da/yyyy  |              |   |  |  |
|                  |                       |                         | <u> </u>                                                                                       | mm/dd/yyyy           |             |              |   |  |  |
|                  |                       |                         |                                                                                                |                      | Hours/Week: | Total Hours: |   |  |  |
|                  |                       | Contact Name / Ti       | tle:                                                                                           |                      |             |              |   |  |  |
|                  |                       | Experience Description: |                                                                                                |                      |             |              | 4 |  |  |
|                  |                       | Most Meaningful I       | Experience:                                                                                    |                      |             |              |   |  |  |
|                  |                       | Most Meaningful I       | Experience Explanation:                                                                        |                      |             |              | A |  |  |

| GAP Supplemental<br>Application |                       | Applicant Experience                    |                                 |                           |                   |   |  |  |  |
|---------------------------------|-----------------------|-----------------------------------------|---------------------------------|---------------------------|-------------------|---|--|--|--|
|                                 | Page 1<br>Page 2      | Medical Community                       | gory as being the most meaningt | Awards                    | <u>Leadership</u> |   |  |  |  |
|                                 | Recommendations       |                                         | -<br>                           | Dates:                    |                   |   |  |  |  |
|                                 | Submit<br>Application |                                         |                                 | mm/dd/yyyy                |                   |   |  |  |  |
|                                 |                       | Experience Name:                        | Community Experience 1          | mm/dd/yyyy<br>Hours/Week: | Total Hours:      |   |  |  |  |
|                                 |                       |                                         |                                 |                           |                   |   |  |  |  |
|                                 |                       | Contact Name / Title:                   |                                 |                           |                   |   |  |  |  |
|                                 |                       | Experience Description:                 |                                 |                           |                   |   |  |  |  |
|                                 |                       | Most Meaningful Experience:             |                                 |                           |                   | 4 |  |  |  |
|                                 |                       | Most Meaningful Experience Explanation: |                                 |                           |                   |   |  |  |  |

| GAP Supplemental<br>Application |                       | Applicant Experience<br>Please designate just ONE experience in each category as being the most meaningful experience. |                       |            |  |             |  |              |   |
|---------------------------------|-----------------------|----------------------------------------------------------------------------------------------------|-----------------------|------------|--|-------------|--|--------------|---|
|                                 |                       |                                                                                                    |                       |            |  |             |  |              |   |
|                                 | Recommendations       |                                                                                                    |                       |            |  |             |  |              |   |
|                                 | Declaration           |                                                                                                    |                       |            |  |             |  |              |   |
|                                 | Submit<br>Application |                                                                                                    |                       |            |  | Dates:      |  |              |   |
|                                 |                       | Constant North                                                                                                    |                       |            |  | mm/dd/yyyy  |  |              |   |
|                                 |                       | Experience Name:                                                                                                    | Research Experience 1 | mm/dd/yyyy |  |             |  |              |   |
|                                 |                       |                                                                                                    |                       |            |  | Hours/Week: |  | Total Hours: |   |
|                                 |                       | Contact Name / Title:                                                                                                  |                       |            |  |             |  |              |   |
|                                 |                       | Experience Description                                                                                                 |                       |            |  |             |  |              |   |
|                                 |                       | Most Meaningful Exper                                                                                                  |                       |            |  |             |  |              |   |
|                                 |                       | Most Meaningful Exper                                                                                                  | ience Explanation:    |            |  |             |  |              | ĥ |

| AP Supplemental<br>oplication | Applicant Exp            | perience                                                                 |
|-------------------------------|--------------------------|--------------------------------------------------------------------------|
| Page 1                        | riease designate just of | ne experience in each category as being the most meaning the experience. |
| Page 2                        | Medical                  | Community Research Awards Leadership                                     |
| Recommendations               |                          |                                                                          |
| Declaration                   |                          |                                                                          |
| Submit<br>Application         | Award Name:              | Award 1                                                                  |
|                               | Award Description:       | Award description                                                        |
|                               | Award Name:              |                                                                          |
|                               | Award Description:       |                                                                          |

| GAP Supplemental<br>Application |                                                    | Applicant Experience        |                     |                                            |                          |               |   |  |
|---------------------------------|----------------------------------------------------|-----------------------------|---------------------|--------------------------------------------|--------------------------|---------------|---|--|
|                                 | Page 1<br>Page 2<br>Recommendations<br>Declaration | Please designate just ONE   | <u>Community</u>    | gory as being the most meaning<br>Research | <u>Awards</u>            | Leadership    |   |  |
|                                 |                                                    |                             |                     |                                            | Dates:                   |               |   |  |
|                                 | Submit<br>Application                              | Experience Name:            |                     | Leadership Experience 1                    | mm/dd/yyyy<br>mm/dd/yyyy |               |   |  |
|                                 |                                                    | Contact Name / Title:       |                     |                                            | Hours/week:              | I otal Hours: |   |  |
|                                 |                                                    | Experience Descriptio       | n:                  |                                            |                          |               |   |  |
|                                 |                                                    | Most Meaningful Experience: |                     |                                            |                          |               |   |  |
|                                 |                                                    | Most Meaningful Expe        | rience Explanation: |                                            |                          |               | 4 |  |